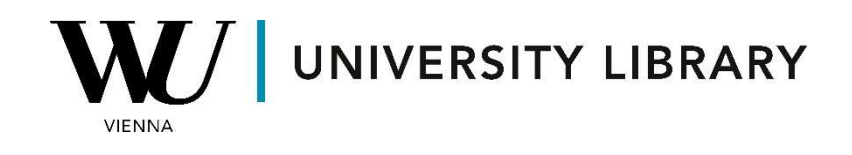

## **Stock prices**

## in LSEG Workspace

## **Students Manual**

## Note

Update from Eikon with Datastream to LSEG Workspace with Datastream integrated into the Workspace Excel Add-In

|       | WS Refinitiv                                                                                                    | Workspace                          |                           |                            |                                  |                                                                  |                  |                                             |                                  |                                         |                               |                                           |                    |                                       |
|-------|----------------------------------------------------------------------------------------------------|------------------------------------|---------------------------|----------------------------|----------------------------------|------------------------------------------------------------------|------------------|---------------------------------------------|----------------------------------|-----------------------------------------|-------------------------------|-------------------------------------------|--------------------|---------------------------------------|
|       | WS Refinitiv                                                                                                    | Workspace                          | - Excel                   |                            |                                  |                                                                  |                  |                                             |                                  |                                         |                               |                                           |                    |                                       |
| Datei | Automatisches Speichern (                                                                                                    | <b>● 日 り</b> ~<br>Zeichnen Seitenl | C Mapp<br>Iavout Formeln  | e1 - Workspace is          | ; online<br>prüfen Ansicht       | t Automat                                                        | isieren          | P                                           | Suchen                           | S&D Conital                             | to Workspace                  | Sep Can Id                                | ) Pro              |                                       |
| Tem   | $f_{X} \qquad \bigoplus_{\substack{f \in \mathcal{F}_{X} \\ f \in \mathcal{F}_{X}}} f_{X} \qquad \bigoplus_{\substack{f \in \mathcal{F}_{X} \\ f \in \mathcal{F}_{X}}} f_{X} \qquad \bigoplus_{\substack{f \in \mathcal{F}_{$ | Q ॄ≣<br>Search Lists<br>s *        | App Screener<br>Library ~ | Data Insert<br>Audit Chart | Refresh<br>All Workbooks ~<br>Da | <ul> <li>Pause Up</li> <li>Real-tim</li> <li>ta Tools</li> </ul> | odates<br>e Data | Contribute Now<br>Live Mode ~<br>Contribute | f4<br>Formula<br>Builder<br>Data | f <sub>×</sub><br>Datastream<br>Formula | Manage Request<br>Utilities ~ | s M Ch<br>Ref<br>le ~ K Edi<br>Datastream | art [<br>fresh ~ [ | Library<br>8 Manage<br>1 Run Template |
| A1    | A B                                                                                                    | ✓ : X ✓ .                          | <i>f</i> x ∨ <br>D E      | F                          | G                                | Н                                                                | 1                | J                                           | ĸ                                | L.                                      | M                             | N                                         | 0                  | p                                     |
| e     | S&P Capita                                                                                                    |                                    | orkspace                  | S&P Ca                     | ip IQ Pro                        |                                                                  |                  |                                             |                                  |                                         |                               |                                           |                    |                                       |
| a     | f <sub>×</sub><br>Datastream                                                                                                    | ☑ Manag ℜ Utilities                | je Requests<br>s ~        | <mark>had</mark><br>had    | Chart<br>Refresh                 | • 💀                                                              | Libra<br>Man     | iry<br>age                                  |                                  |                                         |                               |                                           |                    |                                       |

The user interface is different in Workspace since it combines time series and static requests into one menu, but the Datastream Navigator and formulas are the same.

Any spreadsheets you created with the old **Datastream** should be fully compatible with Workspace.

<u>This document</u> from ESDC Rotterdam provides additional screenshots and instructions. Once you have read these instructions you can continue to use this Students manual for Datastream.

In Datastream, accessible as an Eikon Add-On, users can retrieve multiple time series dataframes. To begin, navigate to the Refinitiv Eikon Datastream window in MS Excel and select "Time Series Request." Within this new window, click on "Find Series" to select the equities from which you wish to extract data.

| Datei Start Einfügen      | Zeichnen S                                          | eitenlayout Formeln                                                                         | Daten Überprüfen                                              | Ansicht Auto                        | matisieren Hilfe                   | Refinitiv Eikon Refin | itiv Eikon Datastream |
|---------------------------|-----------------------------------------------------|---------------------------------------------------------------------------------------------|---------------------------------------------------------------|-------------------------------------|------------------------------------|-----------------------|-----------------------|
| Time Series Request       | Manage Requests 👻<br>Edit Request<br>Refresh Data 👻 | <ul> <li>New Request Table ✓</li> <li>New UCTS-RT Sheet ✓</li> <li>UCI Manager ✓</li> </ul> | Templates 👻<br>Insert/Edit Chart For<br>Lists (Create from Ra | rmula 🔛 🔛 Chart<br>ange) 👻 📆 Manage | Pefresh Charts → Idit Fun Template | Generate<br>Report    | Js Options Infobase   |
| Series Requests           | Manage Requests                                     | Templates                                                                                   | Utilities                                                     |                                     | Charts                             | Help                  | Options Infobase      |
| Time Series Rec           | quest                                               | Toggle to Static Reque                                                                      | est                                                           |                                     |                                    |                       | ×                     |
| Series/ Jx                | <mark>}</mark>  <br>□ RIC [                         | TS for each item in                                                                         | list                                                          |                                     | ~ <b>1</b>                         | Find Series           |                       |
| Datatypes/<br>Expressions | f <sub>x</sub>                                      |                                                                                             |                                                               |                                     | ~ 🛐                                | Datatypes             |                       |
| <b>1</b>                  | \$                                                  |                                                                                             |                                                               |                                     |                                    |                       |                       |
| Start Dat                 | te -2Y                                              | ~                                                                                           | Frequency                                                     | Daily                               | × 🛐                                |                       |                       |
| End Dat                   | te                                                  | ~                                                                                           | ×                                                             |                                     |                                    |                       |                       |

| Category                | Multiple       | Add Filters                | « Clear All          |  |  |  |
|-------------------------|----------------|----------------------------|----------------------|--|--|--|
| Bond Indices            | 79 283         | Category                   | « Stop Filtering     |  |  |  |
| bond indices            | 75205          | Equities                   |                      |  |  |  |
| Bonds & Convertibles    | 4 353 189      | Exchange                   | Multiple             |  |  |  |
| - In:                   | 100.005        | Non NASDAQ OTC             | 37 768               |  |  |  |
| Commodifies             | 168 365        | Deutsche Boerse AG         | 26 488               |  |  |  |
| Constituent Lists       | 313 199        | NYSE                       | 21 986               |  |  |  |
|                         |                | Market                     | ore single filters > |  |  |  |
| Credit Default Swaps    | 133 388        | United States              | 95 011               |  |  |  |
| Economics               | 19 626 834     | Canada                     | 33 582               |  |  |  |
|                         | 15 020 001     | United Kingdom             | 17 366               |  |  |  |
| Equities                | <u>333 117</u> | м                          | ore single filters 🕨 |  |  |  |
| Equity Indicas          | 206 792        | Currency                   | Multiple             |  |  |  |
| Equity mulces           | 390 703        | United States Dollar       | 96 542               |  |  |  |
| Exchange Rates          | 15 288         | Euro                       | 86 545               |  |  |  |
|                         |                | Canadian Dollar            | 19 613               |  |  |  |
| Funds                   | 796 590        | м                          | ore single filters 🕨 |  |  |  |
| Futures                 | 450 612        | Туре                       | Multiple             |  |  |  |
| - deares                | 100 012        | Equity                     | 259 452              |  |  |  |
| Interest Rates          | 51 686         | Exchange-Traded Fund (ETF) | 35 034               |  |  |  |
| Townships and Township  | 2.026          | Preference Share           | 9 845                |  |  |  |
| Investment Trusts       | 5 250          | Activity                   | ore single filters N |  |  |  |
| Options                 | 16 900 329     | Active                     | 130 653              |  |  |  |
|                         |                | Dead                       | 202 464              |  |  |  |
| User Created Indices    | 9              | Base Date (Equals/Before)  |                      |  |  |  |
| User Portfolios & Lists | 493            | 1964                       | 816                  |  |  |  |
|                         |                | 1965                       | 856                  |  |  |  |
| Warrants                | 5 243 349      | 1966                       | 875                  |  |  |  |
|                         |                | м                          | ore single filters » |  |  |  |

In the Series section, you have the option to filter equities based on various parameters. If you wish to extract data for multiple series simultaneously, you can select the checkboxes next to the equities. Alternatively, for individual equities, simply click directly on the light-blue colored ticker associated with the equity.

| Use |              |           | Name      | Symbol | Hist. | Exchange | Market        | Currency             |
|-----|--------------|-----------|-----------|--------|-------|----------|---------------|----------------------|
| >   | $\checkmark$ | kakak -   | MICROSOFT | @MSFT  | 1986  | NASDAQ   | United States | United States Dollar |
| >   |              | kitrite . | APPLE     | @AAPL  | 1980  | NASDAQ   | United States | United States Dollar |
| >   | $\checkmark$ | kokok -   | NVIDIA    | @NVDA  | 1999  | NASDAQ   | United States | United States Dollar |

| Equities                   | ~                |  |  |  |  |  |  |  |
|----------------------------|------------------|--|--|--|--|--|--|--|
| Add Filters                |                  |  |  |  |  |  |  |  |
| Datatype Hierarchy         |                  |  |  |  |  |  |  |  |
| Explore Display Datatype H | lierarchy        |  |  |  |  |  |  |  |
| Туре                       | « Stop Filtering |  |  |  |  |  |  |  |
| Time Series                |                  |  |  |  |  |  |  |  |
| Source                     | Multiple         |  |  |  |  |  |  |  |
| IBES                       | 7 043            |  |  |  |  |  |  |  |
| Worldscope                 | 4 657            |  |  |  |  |  |  |  |
| Datastream                 | 628              |  |  |  |  |  |  |  |
| ESG                        | 600              |  |  |  |  |  |  |  |
| MSCI                       | 240              |  |  |  |  |  |  |  |
| FTSE Russell               | 221              |  |  |  |  |  |  |  |
| FTSE                       | 28               |  |  |  |  |  |  |  |
| Russell                    | 16               |  |  |  |  |  |  |  |
| STOXX                      | 7                |  |  |  |  |  |  |  |
| Lipper                     | 2                |  |  |  |  |  |  |  |

Next, navigate to "Datatypes" where you'll select "Equities" from the dropdown menu in the top-left corner of the newly opened window. If you wish to explore all available variables with historical values, opt for "Time Series" as the "Type" selection. Among the notable variables, "Price-Trade" (P) reflects historical stock prices, while others of significance include Market Value (MV) and Dividend Yield (DY).

|   | Use | $\checkmark$ | ٣   | Name 🕈                          | Symbol | Source     | Currency |
|---|-----|--------------|-----|---------------------------------|--------|------------|----------|
| > |     | -            | *** | Price - Trade                   | P      | Datastream | Y        |
| > |     | $\checkmark$ | *** | Market Value (Capital)          | MV     | Datastream | Y        |
| 2 | 2   | $\checkmark$ | *** | Dividend Yield                  | DY     | Datastream | N        |
| 2 |     |              | *** | Price/Earnings Ratio (Adjusted) | PE     | Datastream | N        |

In the final window, you have the option to select the Start and End dates. Opting for "Base Date" as the starting date ensures that the time series encompasses the entire timeframe of the stock price for a single stock. For the last step, you can designate the frequency of the data, which alters the number of dates displayed but does not affect the calculation process.

| Start Date -2Y<br>End Date<br>Options<br>Display Custom Header Edit<br>Display Row Titles<br>Display Column Titles<br>Display Headings<br>Transpose Data<br>Display Code<br>Display Currency<br>Display Latest Value First | <ul> <li>Frequency Daily</li> <li>Daily</li> <li>Daily</li> <li>Daily</li> <li>Weekly</li> <li>Monthly</li> <li>Quarterly</li> <li>Yearly</li> <li>Select Addi</li> <li>1st Series</li> <li>1st Series &amp; Description</li> <li>Display Datatype</li> <li>Description</li> <li>Mnemonic</li> </ul> | a<br>tional Parameters<br>Quarteny-Date<br>Monthly-Date<br>Auto Refresh<br>Auto Resize Destination Range<br>Value in Settings<br>Value |
|----------------------------------------------------------------------------------------------------|----------------------------------------------------------------------------------------------------|----------------------------------------------------------------------------------------------------|
| Help Default Option                                                                                                    |                                                                                                    | Submit Cancel                                                                                                    |